## Install available Forma DJR font packages

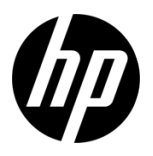

1. On your PC, locate myHPITApps application. You can look for the icon on your desktop (a) or use the search bar (b):

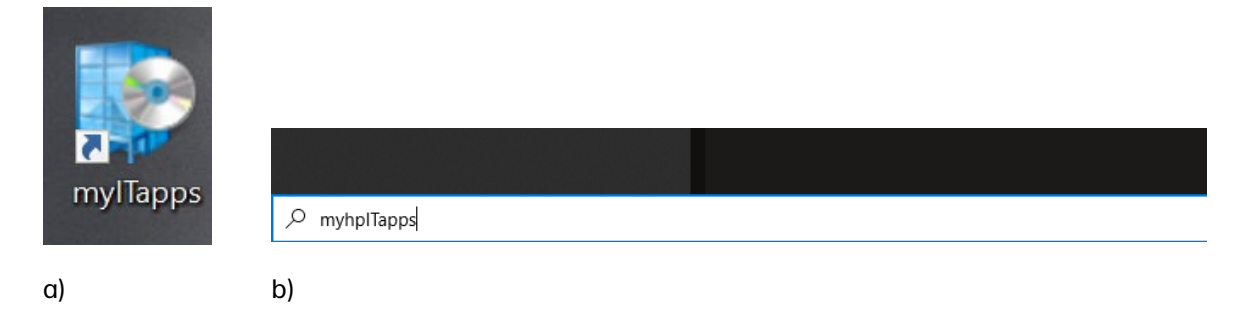

2. Open the application and locate the available font packages:

| 👺 Software Center    |                             |                                    |                            |                            |                                     |         | - 0          | × |
|----------------------|-----------------------------|------------------------------------|----------------------------|----------------------------|-------------------------------------|---------|--------------|---|
| myHPITapps           |                             |                                    |                            |                            |                                     |         |              |   |
| Applications         | All Required                |                                    |                            |                            |                                     | Search  |              | P |
| C Updates            | Filter: All                 |                                    | ▼ Sort by:                 | Most recent 🔹              |                                     |         | %≣ ∷≣        | ⊞ |
| 🖻 Operating Systems  |                             |                                    |                            |                            |                                     |         |              |   |
| Installation status  |                             |                                    |                            |                            |                                     |         |              |   |
| So Device compliance |                             |                                    |                            | 1                          |                                     |         |              | ^ |
| Options              |                             |                                    | VPN                        | SE SE                      |                                     | UD)     |              |   |
|                      | HP Forma DJR<br>Fonts Greek | HP Forma DJR<br>Fonts English Lati | Remote Access to<br>HP Inc | Java SE<br>Development Kit | Change My Office<br>Update Schedule | DFT 7.0 | Zoom<br>Zoom |   |
|                      | HP Inc.<br>1.0              | HP Inc.<br>1.0                     | HP<br>2.0.11.52064         | Oracle<br>17.0.1.0         | HP Inc.<br>3.0                      | 7.0     | 5.9.0        |   |
|                      |                             | ~~                                 |                            |                            |                                     |         |              |   |
|                      | sparky                      | Migro Focus"<br>Reflection*X       | 20                         | <i>IIP</i>                 |                                     |         | Ŭ            |   |
|                      |                             | Drate                              |                            | VPN                        |                                     |         |              |   |

If you can't see the font applications immediately, you can use the Search Bar on the top left:

| 👺 Software Center    |                                    | - 0  | × |
|----------------------|------------------------------------|------|---|
| myHPITapps           |                                    |      |   |
| E Applications       | All Required                       |      | ٩ |
| C Updates            | Filter: All   Sort by: Most recent | %≣ ⊞ | ⊞ |
| 🔁 Operating Systems  |                                    |      |   |
| Installation status  |                                    |      |   |
| So Device compliance |                                    |      | - |
| ntions               |                                    |      |   |

3. Select the font package language you want and click Install.